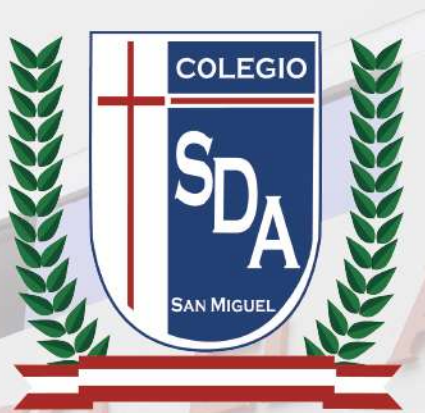

## ¿Cómo acceder a la APP SDA Instant Messaging desde tu computadora o laptop?

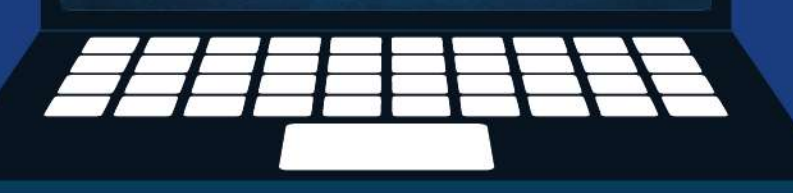

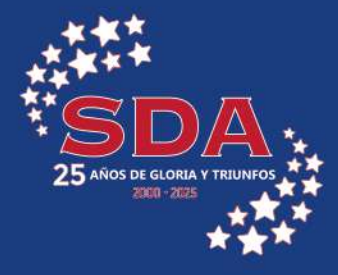

## ¿Cómo acceder a la APP SDA Instant Messaging desde tu computadora o laptop?

1. Abre tu navegador Google Chrome e ingresa a: <u>www.virtualroom.sda.edu.pe</u>

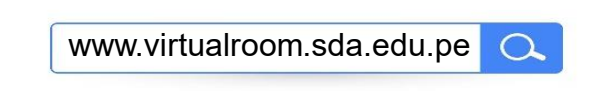

2. Haz clic en el botón INICIA.

| Colegio Particular<br>Santo Domingo, el Apóstol                      |  |
|----------------------------------------------------------------------|--|
| LÍDER EN<br>EDUCACIÓN<br>TECNOLÓGICA<br>MILALIZAR<br>Solo secundaria |  |
| ¡Formando Líderes que el Perú necesita!                              |  |

3. En la siguiente pantalla, selecciona la opción SDA Instant Messaging.

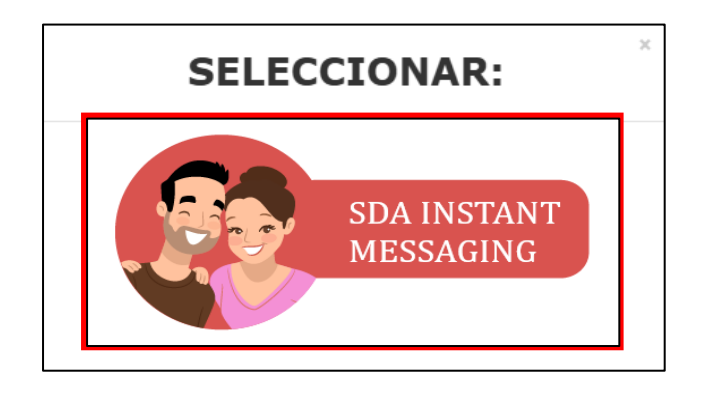

- **4.** En la parte superior derecha, haz clic en el ícono de menú en la barra de navegación.
- 5. Dirígete a la sección Transmitir, guardar y compartir.
- 6. Selecciona la opción Instalar SDA Instant Messaging.

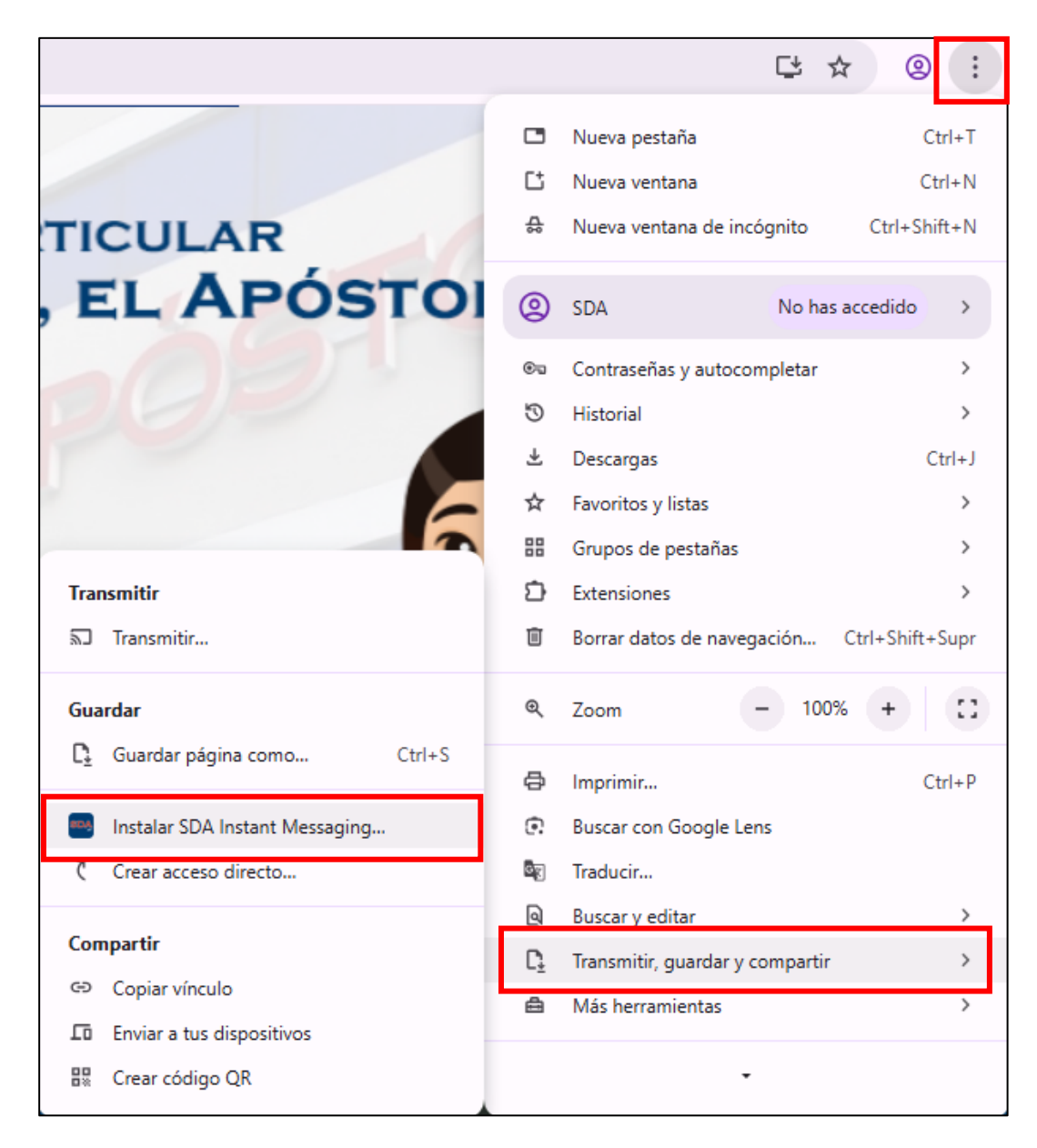

7. Aparecerá una ventana emergente. Haz clic en Instalar.

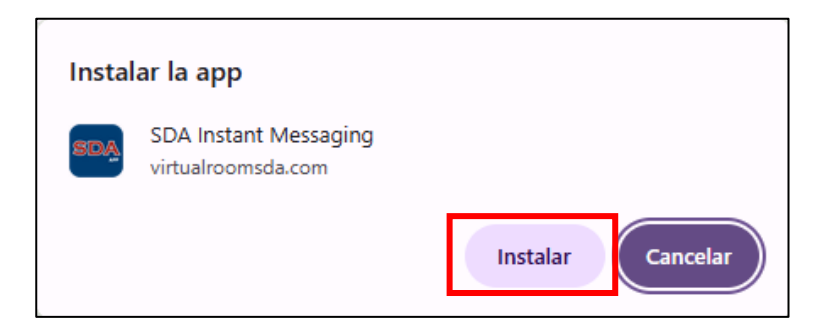

8. Una vez instalada la app, podrás verla en tu Escritorio. Haz doble clic en el ícono para **INGRESAR.** 

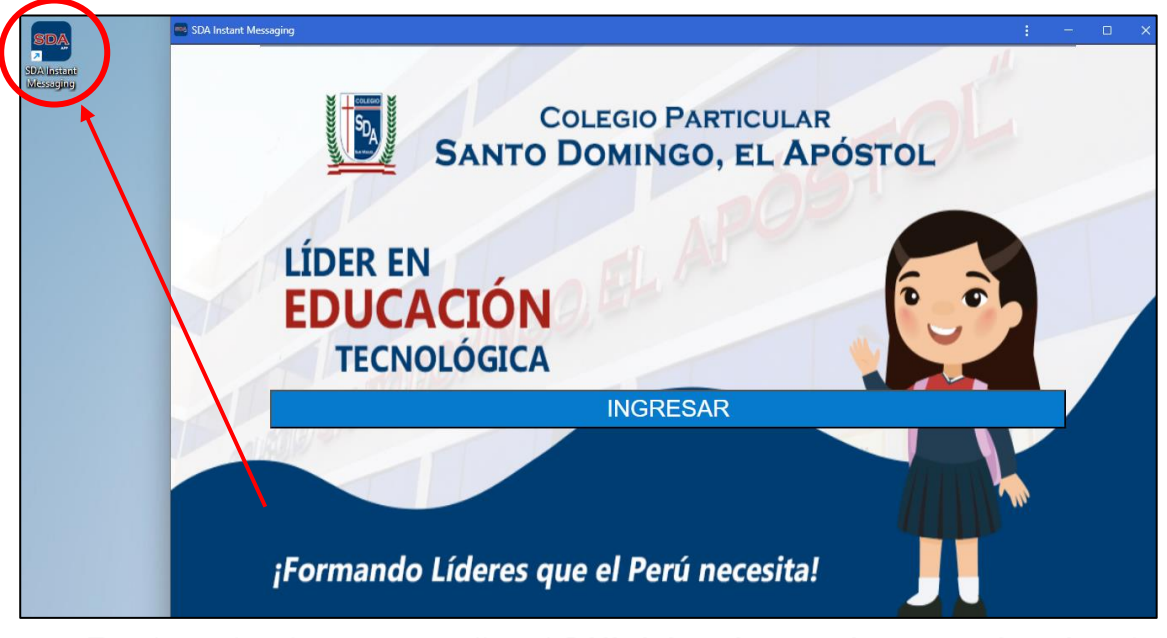

 En el cuadro de texto, escribe el DNI del padre, madre o apoderado y haz clic en SOLICITAR.
 Ejemplo: 99999999

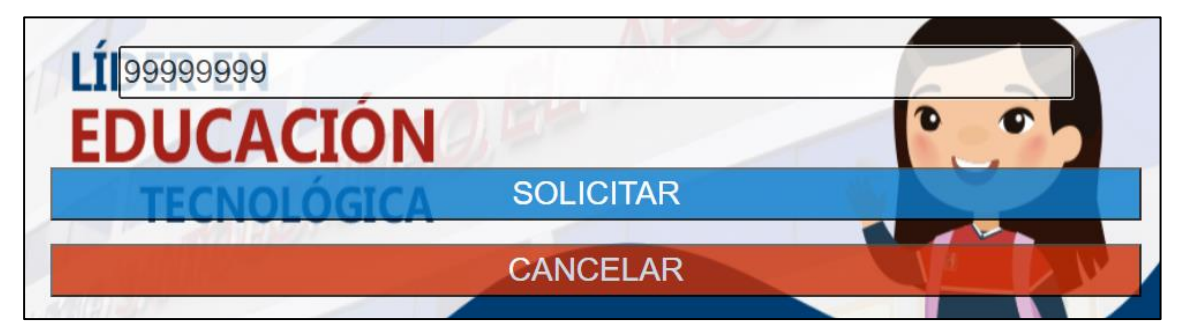

**10.** Recibirás un correo con el asunto "**Clave de acceso a nuestra app**" en la dirección registrada, durante el proceso de matrícula. Ingresa esa clave en el campo correspondiente y haz clic en **ACCEDER**.

|                | Colegio Particular<br>Santo Domingo, el Apóst | OL |
|----------------|-----------------------------------------------|----|
| LÍ(4517<br>FDU | CEI<br>CLAVE DE ACCESO                        |    |
| TE             | ACCEDER                                       |    |

| SDA Instant Messaging - SDA INSTAN                          | IT MESSAGING                        | RESHICIAR      | ର୍ : – ା ×<br>ଷ୍ଧ redes sda ∽ U |
|-------------------------------------------------------------|-------------------------------------|----------------|---------------------------------|
| CATPO PEREZ, Jesús                                          | SDA                                 |                |                                 |
| Menú Principal     Calendario     Calificaciones            | BIEMENIDO (A)<br>CATPO PEREZ, Jesús |                |                                 |
| <ul> <li>Canales de atención</li> <li>Familiares</li> </ul> | CALENIDARIO                         | CALIFICACIONES |                                 |
| <ul> <li>Mensajes</li> <li>Mis familiares</li> </ul>        | CHINUES DE ATENCIÓN                 | MENSAJES       |                                 |
| <ul> <li>Movilidades</li> <li>Pagos</li> </ul>              | MIS FAMILIARES                      | MOMUDADES      |                                 |
| <ul> <li>Virtual Room</li> <li>Visita de estudio</li> </ul> | PAGOS                               | VIRTUAL ROOM   |                                 |
|                                                             | NSTA DE ESTUDIO                     | CERRAR SESIÓN  |                                 |

**IMPORTANTE:** Este proceso es igualmente válido para computadoras Windows y Mac. Solo asegúrate de usar un navegador compatible (como Chrome) y seguir los mismos pasos.

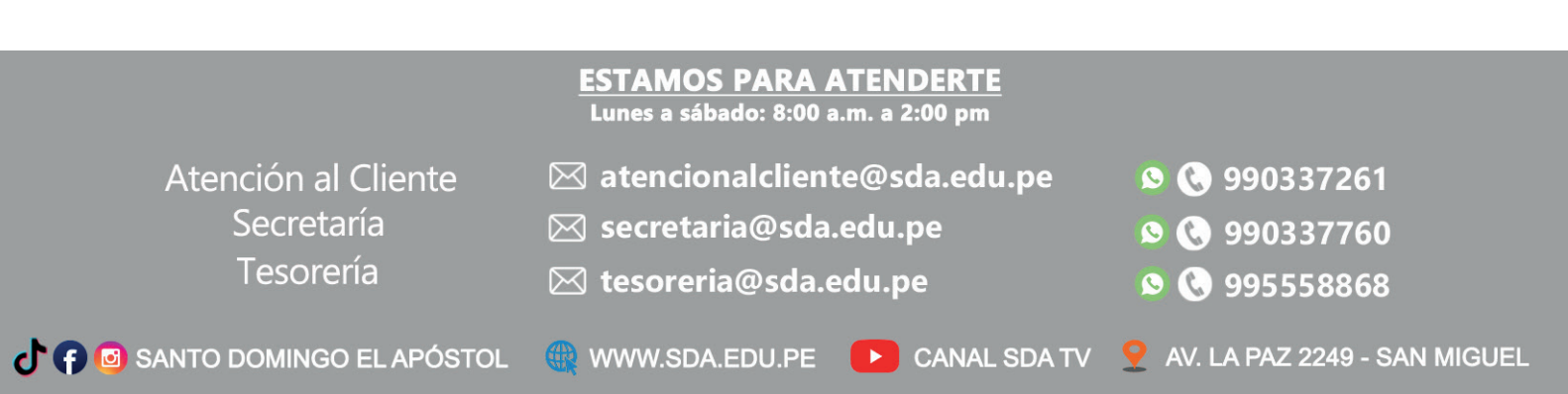